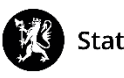

# Veiledning nr. 12 Sende melding

1. Trykk på «Hendelser» og deretter «Meldinger»

| Q Søk i meny     | 🖸 😋 Meldinger                         |                                                             |                                     |  |              |               | + Ny Q :  | Søk 🚦 |
|------------------|---------------------------------------|-------------------------------------------------------------|-------------------------------------|--|--------------|---------------|-----------|-------|
|                  | Data un Tittal                        |                                                             |                                     |  | Canada au    | /             | ,<br>Tura |       |
| 알 HENDELSER      | K Hendelser                           | Utvalgte loggpunkter                                        |                                     |  | Sendt av     |               | туре      |       |
| KONTAKTER        | Logg<br>Tiltak                        | U. off.                                                     | keyey (tidligers Could 10 Mederne)  |  | Tomational N | Aarto Dorgoo  | E Forest  |       |
| BEREDSKAPSPLANER | > Oppgaver                            | Ang. Hdir<br>Situasjonsrapporter 9 forskriften: landlistene | ikevax (tidligere Covid-19 Moderna) |  | rennijora, r | warte bergese | in E-post | :     |
| andre dokumenter | Meldinger                             |                                                             | 9 forskriften: landlistene          |  | Salte, Vetle | Nilsen        | E-post    | :     |
| 🕅 MEDIA          | Rapporter Mottatte og ubehandlede rap | Innsynsbegjæringer<br>Spørsmål med svar                     | forskriften                         |  | Salte, Vetle | Nilsen        | E-post    | :     |
| d administrasjon | Epost                                 | KSE                                                         |                                     |  | Tennfjord, M | Marte Bergese | en E-post | :     |
| * VESUV          | Statistikk                            | Karantenehoteli                                             | IK K 1 - 50 (av 968) 💙 🔰            |  |              |               |           |       |
| l meldingsvir    | nduet, trykk på                       | + Ny                                                        | øverst til høyre.                   |  |              |               |           |       |

3. I meldingsvinduet velger du meldingsform; E-post, SMS eller Talemelding. NB! Enkelte av meldingsformene kan tilleggsmoduler som må kjøpes. Hvilke meldingsformer man kan velge vil derfor variere.

| Melding                |          | 2 - O ×                |
|------------------------|----------|------------------------|
| Mal                    |          |                        |
| Velg mal               |          | Ŷ                      |
| Tittel *               |          |                        |
|                        |          |                        |
| Send som *             | <b>`</b> |                        |
| E-post SMS Talemelding | )        |                        |
| Mottakere              |          | 🖃 Legg til mottakere 🗸 |
|                        |          |                        |
|                        |          |                        |
|                        |          |                        |
|                        |          |                        |
| AVBRYT                 | BRUK     | SEND                   |
|                        |          |                        |

4. Skriv inn tittel på meldingen din. Dette vil legge seg automatisk som emnetekst dersom du velger e-post som meldingsform.

5. Skriv inn meldingsteksten din. Dersom du vil legge til et vedlegg, trykk på «Flere valg» og last opp vedlegget ditt.

| Flere valg ^<br>Fra                                                      |     |
|--------------------------------------------------------------------------|-----|
| mabte@statsforvalteren.no                                                | ~   |
| □ Vis alle mottakere i Til:-feltet<br>□ Send kopi til alternativ adresse |     |
| Vedlegg                                                                  | ¢ 0 |
|                                                                          |     |

6. Trykk på «Legg til mottakere». Her får du en rekke valg.

Du kan bruke ett eller flere av valgene som er forklart nedenfor for å sette sammen en mottakerliste i den meldingen du lager.

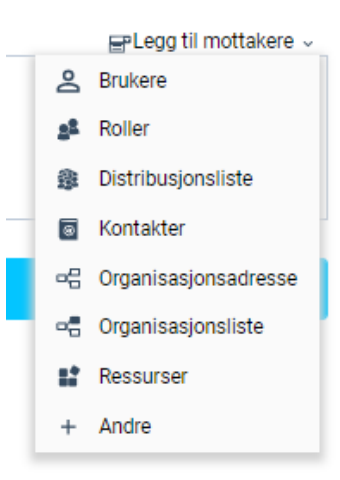

7. Meldingsmottakere i CIM

### Brukere

De personene som er lagt inn i CIM som brukere og har brukerrettigheter i CIMinstallasjonen din.

## Roller

Alle som har den eller de rollene du velger får meldingen.

### Distribusjonsliste

En eller flere forhåndslagde lister over kontakter i CIM. Eks. Liste over medlemmer i kriseledelsen. Distribusjonslistene må være laget på forhånd, noe som krever administratorrettigheter. Disse er det viktig å ha på plass!

### Kontakter

Alle personer, interne og eksterne, som er lagt inn som kontakt i CIM-installasjonen din.

### Organisasjonsadresse

Denne velger du hvis du skal sende til organisasjoner du har lagt inn, hvor du vil sende meldingen f.eks til postmottak.

### Organisasjonsliste

Denne velger du dersom du vil sende en melding til alle kontaktene som er lagt inn for en organisasjon.

#### Ressurser

Dette valget bruker du når du vil kontakte virksomheter som har den ressursen (materiell/kompetanse) du er på jakt etter, f. eks nødaggregat. Dette forutsetter at ressurser er lagt inn i CIM på forhånd.

## Andre

Her legger du inn e-postadresser manuelt til mottakere som ikke ligger inne fra før.

8. Trykk «Send». Meldingen din vil nå legge seg som et loggpunkt i loggvinduet.